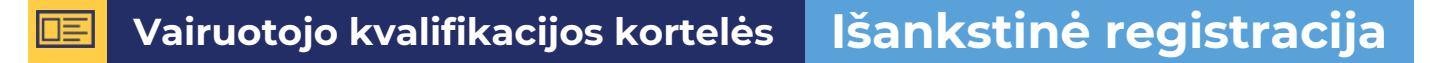

## 1. Registracijos kalba

#### REGISTRACIJA VIZITUI / REGISTRATION FOR A VISIT

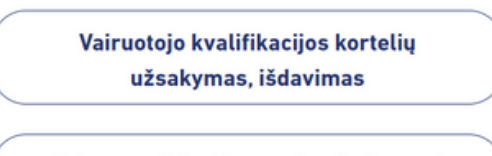

Driver qualification card ordering and issuance

REGITRA

Pasirinkite lietuvių arba anglų kalbą

# 2. Kontaktiniai duomenys

| Vardas                                                                                               | Pavardė                                                                      |
|----------------------------------------------------------------------------------------------------|------------------------------------------------------------------------------|
| El. paštas                                                                                           |                                                                              |
| Šiuo el. paštu bus siunčiama re                                                                      | ezervacijos patvirtinimo nuoroda                                             |
| Šiuo el. paštu bus siunčiama ro<br>Pakartokite el. paštą<br>) Susipažinau ir sutinku su "<br>varka". | ezervacijos patvirtinimo nuoroda<br>Klientų aptarnavimo Regitra padaliniuose |

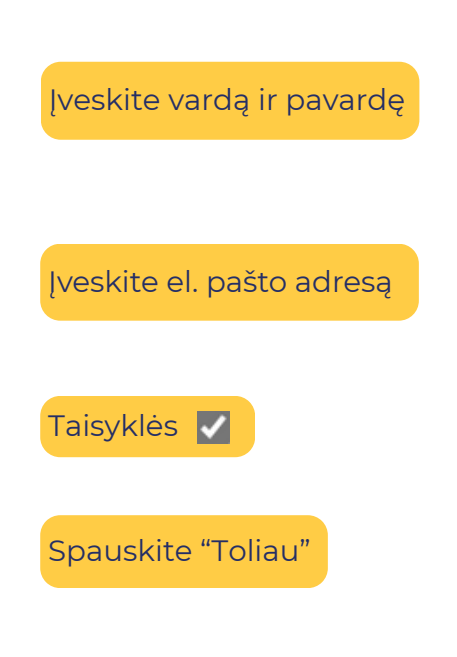

# 3. Registracija vizitui

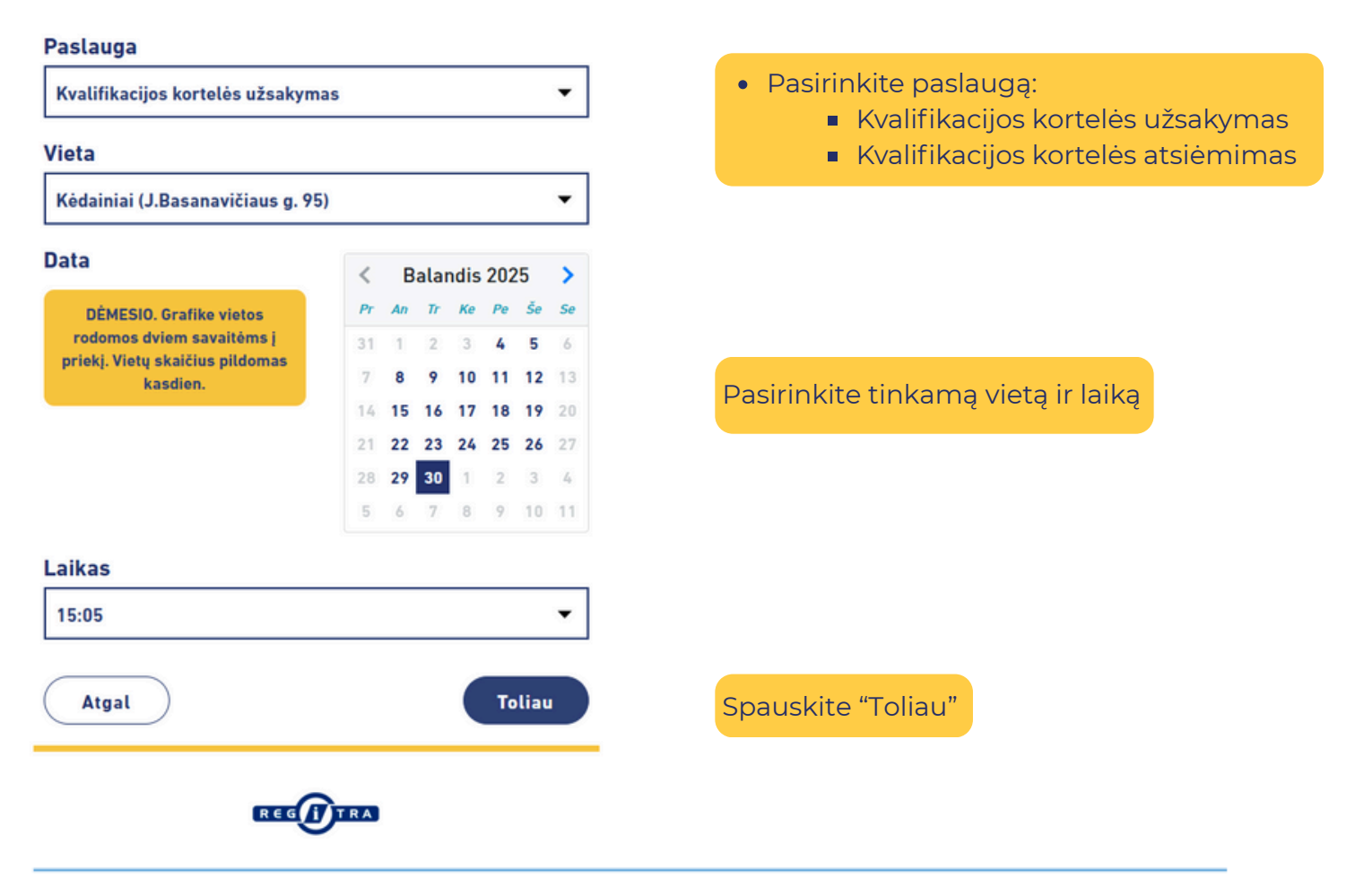

### 4. Vizito patvirtinimas

#### PATVIRTINKITE VIZITĄ

| Paslauga       | Kvalifikacijos kortelės užsakymas |
|----------------|-----------------------------------|
| Vieta          | Alytaus padalinys                 |
| Adresas        | Artojų g. 5A, Alytus              |
| Data ir laikas | 2025-01-15 16:20                  |
|                |                                   |
| Klientas       | Vardas ir Pavardė                 |
| El. paštas     | vardas@pavarde.lt                 |

Jūsų nurodytu el. paštu buvo išsiųsta vizito rezervacijos patvirtinimo nuoroda, kurią turite patvirtinti per 10 min. Vizito rezervacija bus įvykdyta tik kai patvirtinsite gautą nuorodą. Jei negavote laiško, patikrinkite šlamšto aplanką. Pateiktu el. paštu gausite laišką su rezervacijos **patvirtinimo nuoroda**. Ją **paspaudus** patvirtinsite vizito rezervaciją.

**Per 10 min**. paspaudus nuorodą, vizitas bus patvirtintas.

# 5. Vizitas patvirtintas

### **VIZITAS PATVIRTINTAS**

| Atpažinimo kodas | 34583700830                       |
|------------------|-----------------------------------|
| Paslauga         | Kvalifikacijos kortelės užsakymas |
| Vieta            | Kėdainių padalinys                |
| Adresas          | J.Basanavičiaus g. 95, Kėdainiai  |
| Data ir laikas   | 2025-04-30 15:05                  |
| Klientee         | Mandan Damardà                    |
| Klientas         | vardas Pavarde                    |
| El. paštas       | el.pastas@pastas.lt               |

Vizito patvirtinimas Jums išsiųstas el. paštu.

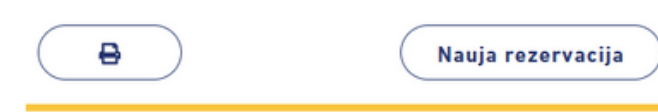

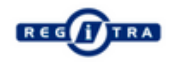

**SVARBU:** vienu metu galima turėti 2 aktyvias registracijas iš vieno el. pašto adreso; El. paštu gausite vizito patvirtinimo laišką su **atpažinimo kodu**, kurį turėsite panaudoti atvykus į padalinį.

24 val. iki vizito atsiųsime **priminimą** el. paštu.

Norint **atšaukti** registraciją, reikia paspausti atšaukimo nuorodą vizito patvirtinimo laiške.

Norint **pakeisti** registraciją (pakeisti datą, laiką ir pan.), reikia atšaukti esančią vizito rezervaciją ir atlikti naują.